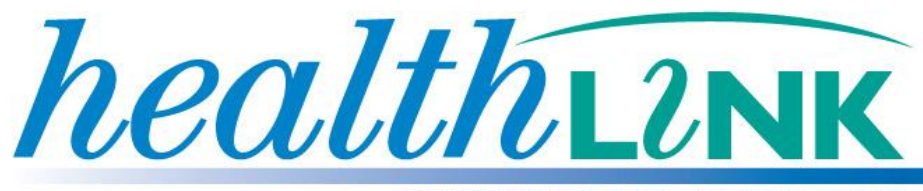

**BETTER PRACTICE ~ BETTER CARE** 

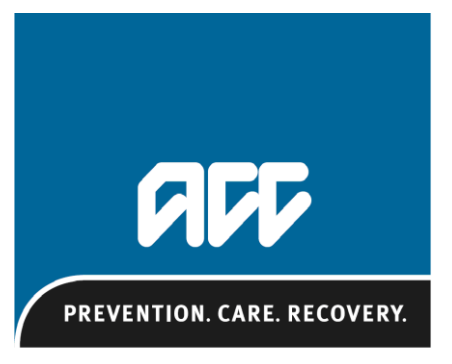

Te Kaporeihana Āwhina Hunga Whara

# New Injury Claim Form

# ACC45

## **User Guide**

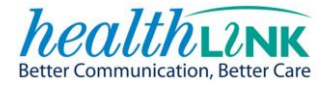

| Date First Version | 11 <sup>th</sup> September 2012        |
|--------------------|----------------------------------------|
| Date Last Change   | 7 <sup>th</sup> March 2013             |
| Document Name      | New Injury Claim Form ACC45 User Guide |
| Document Version   |                                        |
| Author             | Jenna Jacobsen                         |

#### Copyright © HealthLink Ltd 2011

All rights reserved. No reproduction, transmission, transcription, storage in a retrieval system, or translation into any language or by any means, electronic, mechanical, optical, chemical, manual, or otherwise, any part of this document without express written permission of HealthLink Limited.

**Liability Notice:** Every effort has been made by HealthLink to ensure that the information in this document is accurate and complete. However, as use and interpretation of this document is beyond the control of HealthLink, no liability, either direct or consequential, can be entertained by HealthLink, its agents, or its suppliers.

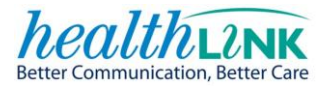

#### CONTENTS

| 1  |     | Intro | oduction5                             |
|----|-----|-------|---------------------------------------|
| 2  |     | lcor  | ns used in this Guide6                |
| 3  |     | Defi  | nitions of Terms6                     |
| 4  |     | Usin  | ng the New Injury Claim form (ACC45)7 |
|    | 4.1 | La    | aunching the Form7                    |
| 5  |     | Pre   | Validation8                           |
| 6  |     | Pati  | ent & Accident Tab9                   |
|    | 6.1 | Pa    | atient Details9                       |
|    | 6.2 | Er    | nployment Status                      |
|    | 6.3 | A     | ccident details12                     |
| 7  |     | Con   | sultation notes15                     |
| 8  |     | Inju  | ry Diagnosis Tab16                    |
|    | 8.1 | Re    | eferral21                             |
|    | 8.2 | Fi    | tness for Work Section21              |
|    | 8.  | 2.1   | Fit for some work23                   |
|    | 8.  | 2.2   | Fully unfit for work24                |
|    | 8.3 | D     | eclarations Section25                 |
|    | 8.4 | Se    | end the Claim26                       |
|    | 8.5 | Pr    | rint27                                |
|    | 8.6 | Pa    | ark Form28                            |
|    | 8.7 | Re    | etrieving a parked form29             |
|    | 8.  | 7.1   | My Practice – Parked Form29           |
| 9  |     | Auto  | p-Save a Claim                        |
| 1( | )   | Dele  | ete this Claim                        |
| 1: | L   | Sub   | mitted Claim Form                     |
| 17 | 2   | Prin  | t Outs                                |

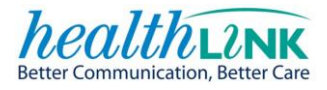

| 13   | Write –Back Sections       | 36 |
|------|----------------------------|----|
| 13.1 | My Practice Write-Back     | 36 |
| 14   | Validation                 | 38 |
| 15   | Frequently Asked Questions | 39 |
| 16   | Contact Details            | 40 |

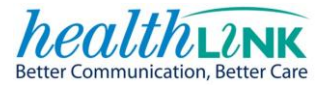

### **1** INTRODUCTION

Kia Ora and Welcome,

This document has been created to take you through the steps involved in completing the new electronic injury claim form ACC45.

The form has been specifically designed and developed to make it easier for you to do business with ACC by providing a user friendly form that's quick to complete.

It is delivered from the web but leaves the claim information in your system.

In the future ACC will refine this form based on your feedback to make it even easier and more useful.

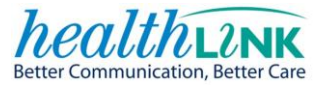

### 2 ICONS USED IN THIS GUIDE

Throughout the guide you will see icons used to draw attention to a subject, action or information.

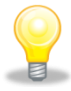

The light bulb icon indicates additional **information** that further explains the preceding section.

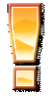

The exclamation icon **highlights a warning or an action** you need to take.

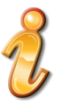

The 'i' icon signals information available to assist you to make a decision.

### **3 DEFINITIONS OF TERMS**

| PMS | Practice Management System e.g. My Practice |
|-----|---------------------------------------------|
|     |                                             |

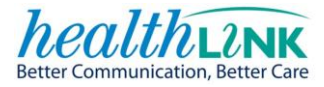

### 4 Using the New Injury Claim form (ACC45)

#### 4.1 LAUNCHING THE FORM

The first step is to open the patient profile in your PMS system.

There are two ways to access the form within the Forms section tab of MyPractice.

- 1. Click on the 'ACC45' menu item and the claim form will load up directly.
- 2. Click on the 'HisoFormsDirectory' you will then be presented with the Healthlink Online page. Select the New Injury Claim form ACC45 from the list displayed.

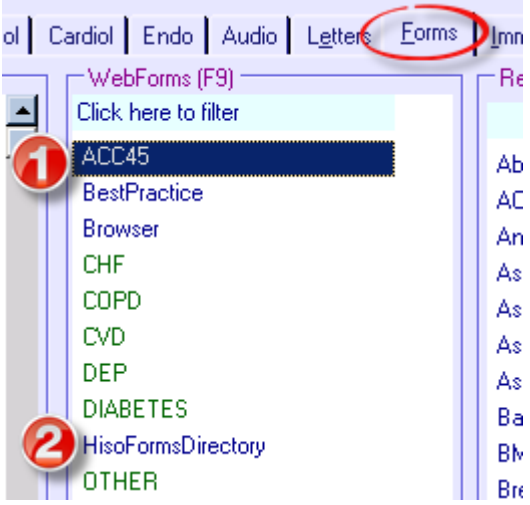

HealthLink Online page displaying the New Injury Claim form selection.

| <u>W</u> eb More Audit |                                  |
|------------------------|----------------------------------|
| BealthLink Online      |                                  |
| Welcome to He          | ealthLink Forms                  |
|                        |                                  |
| General Services       | Referred Services                |
| Advanced Tracking      | Capital and Coast DHB eReferrals |
| Case Weaver            | CareConnect eReferrals           |
| Health Pages           | Caseweaver Simulator             |
| Healthpoint            | e-Lab 2                          |
| NHI Lookup             | Freedom Medical Alarm            |
| NZ Guidelines Group    | Hawkes Bay DHB eReferrals        |
| Support 👻              | New Injury Claim (ACC45)         |
|                        | Northland DHB eReferrals         |
|                        | NPHO Primary Mental Health       |
|                        | Pharmac NPPA                     |
|                        | St John Medical Alarm Service    |
|                        | Vendor Validation Tool           |
|                        | Wairarapa DHB eReferrals         |

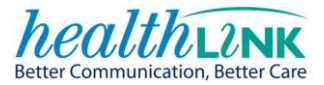

### **5 PRE VALIDATION**

If this error screen should present add the necessary details as required. Go into your PMS and check that all the core patient details are recorded in the patient's profile. E.g. Name, date of birth, gender, contact numbers etc.

#### 💯 HealthLink Online

### PATIENT DETAILS ARE MISSING

The following required details are missing in your PMS:

- · Patient gender is a required field
- 1. Add or edit details within your PMS
- 2. Select the 'Retry' button

Retry

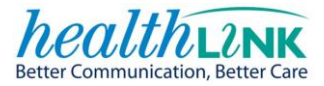

### 6 PATIENT & ACCIDENT TAB

The Patient & Accident section has contact details for the patient, as well as information about the accident that caused the patient's injury.

| 6.1 | PATIENT DETAILS |
|-----|-----------------|
|-----|-----------------|

|                    | New Injury Claim Form               |                              |           |
|--------------------|-------------------------------------|------------------------------|-----------|
| Patient & Accident | PATIENT DETAILS 🔞                   |                              |           |
| A B Sample         | Postal address<br>52 Sampley Street | <b>Phone</b><br>09 9999999   |           |
| Injury Diagnosis   | Sampleville<br>Auckland             | <b>Mobile</b><br>025 0000000 |           |
|                    | New Zealand                         |                              | 📀 Refresh |

ACC requires accurate patient information in order to locate the patient's records and to communicate with them. The form auto-populates patient information from the PMS. This auto-population includes the patient's name, address, and phone numbers.

- Confirm that the address and phone number are correct as ACC may need to contact the patient.
- If the details are not correct, update them in your PMS, return to the patient's new injury claim form and press the refresh button.
- Provide an alternate surname (e.g. maiden name) in brackets if the patient has changed surnames recently.
- Edit the country detail as required. If blank in the PMS this field will default to New Zealand. It is important to update this field in the event of the claim being for an overseas visitor.

Other information from the patient record in your PMS is extracted and sent to ACC (but not displayed on the form)

This includes the patient's:

- Date of birth
- NHI number
- Gender
- Ethnicity

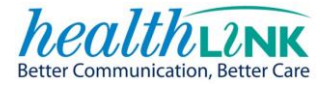

#### 6.2 EMPLOYMENT STATUS

Select the 'Employment status' for the Patient from the drop-down list.

| Employment status 🥝                                    |   |  |
|--------------------------------------------------------|---|--|
| Paid Employment in New Zealand                         | - |  |
| Paid Employment in New Zealand                         |   |  |
| Self Employed in New Zealand                           |   |  |
| Student or Pre-schooler                                |   |  |
| Retired, Unemployed or Other Non-earner in New Zealand |   |  |
| Overseas Visitor                                       |   |  |
|                                                        |   |  |
|                                                        |   |  |

This information assists ACC to separate claims into accounts for earners, and non-earners.

If the patient is employed (either 'Paid employment in New Zealand' or 'Self-employed' in New Zealand' is selected) then 'Occupation' & 'Usual work type' must be completed.

| Employment status 🥝                            |   |   |
|------------------------------------------------|---|---|
| Paid Employment in New Zealand                 |   | • |
| Occupation                                     |   |   |
| Tertiary Teacher                               |   |   |
| Usual work type 🥝                              |   |   |
| Light (frequent standing and walking required) | • |   |
|                                                |   |   |

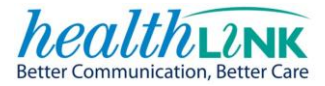

Enter **'Occupation'** details. Begin by typing the first few letters of the patient's occupation; this will generate a list of occupation titles. Select the appropriate occupation.

| Employment status 🥝             |            |
|---------------------------------|------------|
| Paid Employment in New Zealand  | •          |
| Occupation 🥝                    |            |
| tea                             |            |
| Head Teacher                    |            |
| Principal Head Teacher          |            |
| Tea Room Proprietor             |            |
| Web Design Team Leader          |            |
| Web Development Team Member     |            |
| Tertiary Teaching Professional  |            |
| Polytech Teacher                |            |
| Technology Teacher              |            |
| Tertiary Education Teacher      | C Yes C No |
| Tertiary Teacher                |            |
| Secondary Teaching Professional | C Yes C No |
| High School Teacher             |            |

Select the 'Usual work type'

| Usual work type 🥝                                                                                                    |
|----------------------------------------------------------------------------------------------------|
| <b>•</b>                                                                                                    |
| Sedentary (brief standing and walking required)<br>Light (frequent standing and walking required)<br>Medium (required to lift small loads/some bending) |
| Heavy (frequent lifting required, often over 10kg)<br>Very heavy (consistent lifting, often over 20kgs)                                                 |

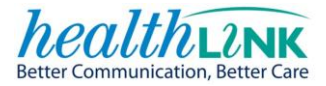

#### 6.3 ACCIDENT DETAILS

This section gathers information about the circumstances of the 'accident' that led to the patient's injury. ACC must establish that the legislative criteria of an 'accident' have been met in order to provide cover.

| ACCIDENT DETAILS 🔞                                                                                                    |                     |
|----------------------------------------------------------------------------------------------------|---------------------|
| Accident date 06/03/2013                                                                                                    |                     |
| Did the accident occur at work? 🧕                                                                                                    | C Yes ⓒ No          |
| Did the accident involve a moving motor vehicle on a public road?                                                                               | ⊙Yes ONo            |
| Was the injury caused as a result of medical treatment? 🛛 🥥                                                                                     | O Yes ⓒ No          |
| What were you doing at the time of the accident?                                                                                                |                     |
| Driving or travelling in a motor vehicle                                                                                                    |                     |
| How did the accident happen?                                                                                                    |                     |
| Moving motor vehicle                                                                                                    |                     |
| Provide details 🥝                                                                                                    |                     |
| Details section here: "Lorem ipsum dolor sit amet, consectetur adipis<br>elit, sed do eiusmod tempor incididunt ut labore et dolore magna aliqu | sicing 📥<br>Ja. U 🚽 |
|                                                                                                    |                     |

#### The 'Accident time' is no longer required for new Injury claims.

#### Did the accident occur at work?

| Did the accident occur at work? | 0 | ⊙Yes CNo               |
|---------------------------------|---|------------------------|
| Name of employer 🥝              |   | Location of employer 🥝 |
|                                 |   |                        |

• If "**Yes**", the name and location of the patient's employer are required. These will be populated from the PMS (if present). Please confirm these details with the patient as ACC must notify their employer of the accident.

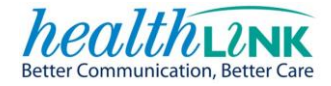

*W* The accident is a work accident if you answer 'yes' to ANY of the following questions:

#### Was the Patient:

- Injured while undertaking work tasks?
- *Required to be at the place of the accident for work purposes?*
- Injured while undertaking work tasks?
- Injured while travelling to or from work in transport provided by their employer?
- Injured when working from home?
- Injured while travelling for their job?
- Injured while having a rest or a meal break at work?

#### What were you doing at the time of the accident?' and 'How did the accident happen?'

| What were you doing at the time of the accident? |  |
|--------------------------------------------------|--|
| Paid work                                        |  |
| How did the accident happen?                     |  |
|                                                  |  |

These questions are designed to give ACC better quality information about the accident and allow a timely cover decision.

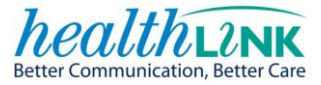

Did the accident occur at work? Did the accident involve a moving motor vehicle on a public road? Or Was the injury caused as a result of a medical treatment?

If '**Yes'** is selected for these options then default text relating to the type of accident will appear in the drop down selections. Other options can be chosen from the drop down list if they are more appropriate.

| Did the accident occur at work?                                   | C Yes 🖲 No |
|-------------------------------------------------------------------|------------|
| Did the accident involve a moving motor vehicle on a public road? | Yes C No   |
| Was the injury caused as a result of medical treatment?           | C Yes ⊙ No |
| What were you doing at the time of the accident?                  |            |
| Driving or travelling in a motor vehicle                          |            |
| How did the accident happen?                                      |            |
| Moving motor vehicle                                              |            |
| Provide details 🥝                                                 |            |
|                                                                   | *          |
| Accident scene                                                    |            |
| Road or street                                                    |            |
| Accident location (if outside NZ then select 'Overseas')          |            |
| Auckland City                                                     |            |

#### 'Provide details'

| Provide details | 0      |
|-----------------|--------|
|                 | ▲<br>▼ |

This section allows you to provide a free text description of the accident. This information will assist ACC to understand the actual mechanism of the accident (e.g. hit head on table), and any external agents involved such as gas, smoke or environment.

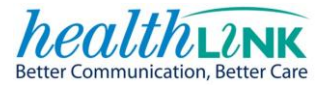

### **7** CONSULTATION NOTES

You can complete your consultation notes as usual and these notes will be written back to the patient record in your PMS **if completed**. This will minimise the need for ACC to seek further information from you regarding the patient's injury.

|                    | New Injury Claim Form            |             | alle               |
|--------------------|----------------------------------|-------------|--------------------|
| Patient & Accident | PATIENT DETAILS                  |             | CONSULTATION NOTES |
| A B Sample         | Postal address                   | Phone       |                    |
| Injury Diagnosis   | 52 Sampley Street<br>Sampleville | Mobile      |                    |
|                    | Auckland<br>New Zealand          | 025 0000000 |                    |
|                    | Employment status                |             |                    |
|                    |                                  |             |                    |
|                    |                                  |             |                    |
|                    | Accident date                    |             |                    |
|                    |                                  |             |                    |

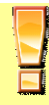

*Only record information on this form that relates to the injury claim - not unrelated health issues.* 

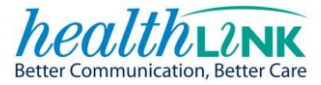

### 8 INJURY DIAGNOSIS TAB

The **injury diagnosis** tab collects information about the patient's injury, their fitness for work, and any further referrals required.

|                    | New Injury Claim Form                                                                          | all                  |
|--------------------|------------------------------------------------------------------------------------------------|----------------------|
| Patient & Accident | INJURY DIAGNOSIS                                                                               | CONSULTATION NOTES   |
| A B Sample         | Enter keyword(s) or READ code Select side 💌 🗢 😋                                                | ×                    |
|                    | Diagnosis comments (optional)                                                                  |                      |
|                    |                                                                                                |                      |
|                    | This is a work related gradual process, disease, or infection claim 🧕                          |                      |
|                    | DECEDDAL                                                                                       |                      |
|                    | De veu want te create a referral?                                                              |                      |
|                    |                                                                                                | *                    |
|                    | FITNESS FOR WORK @                                                                             |                      |
|                    | Not applicable as the patient is not in paid employment in NZ.                                 |                      |
|                    | DECLADATION                                                                                    |                      |
|                    |                                                                                                | Patient declaration  |
|                    | I reatment provider declaration                                                                | Patient copy of form |
|                    | opinion the condition is the result of an accident. I also certify that the patient (or their  | F Referral(s)        |
|                    | representative) has signed the <u>Patient Declaration and Consent</u> and has authorised me to | Fitness for work     |
|                    | Consultation date Provider name ACC provider number                                            | Print                |
|                    | 07/03/2013 Dr X Y Test L12345                                                                  |                      |

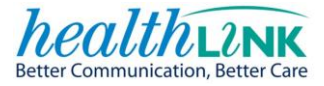

Provide at least one diagnosis for the patient's (confirmed) injury or injuries.

Listed below are several search behaviours you can use to locate specific Read codes in the '**Injury diagnosis'** search control.

Perform a predictive search of Read codes by typing the first few characters of the diagnosis e.g. "cont" for contusion.

The search results will display a dynamic dropdown to select from with the most commonly selected Read codes presented at the top of the list.

| 🕼 HealthLink Online |                                                         |                |  |  |  |
|---------------------|---------------------------------------------------------|----------------|--|--|--|
|                     | New Injury Claim Form                                   |                |  |  |  |
| Patient & Accident  |                                                         |                |  |  |  |
| A D Sample          | cont Sel                                                | ect side 🔽 🤤 🛟 |  |  |  |
|                     | SE41. Contusion, knee and lower leg                     | ▲              |  |  |  |
| Injury Diagnosis    | SEO Contusion of face, scalp and neck, excluding eye(s) |                |  |  |  |
|                     | SE21. Contusion, chest wall                             | <u> </u>       |  |  |  |
|                     | SE40. Contusion, hip and thigh                          | <b>V</b>       |  |  |  |
|                     | SE32. Contusion wrist or hand                           | ի 🥝            |  |  |  |
|                     | SE30. Contusion, shoulder or upper arm                  |                |  |  |  |
|                     | SE31. Contusion, elbow or forearm                       |                |  |  |  |
|                     | SE00. Contusion, forehead                               |                |  |  |  |
|                     | SE23. Contusion, back                                   | (• INO         |  |  |  |
|                     | SE42. Contusion, ankle and foot, excluding toe(s)       |                |  |  |  |
|                     | F SE09. Contusion, scalp                                |                |  |  |  |
|                     | SE43. Contusion, toe                                    | ⊂ No           |  |  |  |
|                     |                                                         |                |  |  |  |

#### OR

Perform a multi-word search;

| 😥 HealthLink <u>O</u> nline |                                                            |     |
|-----------------------------|------------------------------------------------------------|-----|
|                             | New Injury Claim Form                                      |     |
| Patient & Accident          | INJURY DIAGNOSIS                                           |     |
|                             | Cont knee Select side 🔽                                    | ۵ 🗅 |
|                             | SE41. Contusion, knee and lower leg                        |     |
| Injury Diagnosis            | SE411 Contusion, knee                                      | -   |
|                             | SE41z Contusion, knee and lower leg NOS                    | 1   |
|                             | PE8y8 Congenital flexion contracture of knee               | 1   |
|                             | N0846 Joint contracture of the lower leg infection claim 🥨 |     |
|                             | N084a Flexion contracture of the knee                      |     |

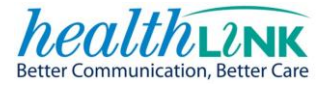

#### OR

Perform a search using Read code synonyms:

|                    | New Injury Claim Form                                            |
|--------------------|------------------------------------------------------------------|
| Patient & Accident |                                                                  |
| A B Sample         | 🔞 wrist frac                                                     |
|                    | S234. Closed fracture of radius and ulna, lower end              |
| niury Diagnosis    | S235. Open fracture of radius and ulna, lower end                |
|                    | S242. Fracture at wrist and hand level                           |
|                    | S4C Fracture-dislocation or subluxation of wrist                 |
|                    | S4C2. Closed fracture-subluxation of the wrist claim 🔮           |
|                    | S4C0. Closed fracture dislocation of wrist                       |
|                    | Syu65 [X]Fracture of other & unspecified parts of wrist and hand |
|                    | S4C3. Open fracture-subluxation of the wrist es © No             |
|                    | SC3C0 Sequelae of fracture at wrist and hand level               |
|                    | S4C1. Open fracture dislocation wrist                            |

#### OR

Perform a search using the 'AND', 'OR', and 'NOT' Boolean operators:

| I | NJURY C  | DIAGNOSIS                                   |            |
|---|----------|---------------------------------------------|------------|
|   | ankle N( | DT joint 4                                  | side 👤 🖨 🛟 |
| - | S550.    | Ankle sprain                                | •          |
|   | SE42.    | Contusion, ankle and foot, excluding toe(s) |            |
| L | S34      | Fracture of ankle                           | <u> </u>   |
| l | SA1      | Open wound of knee, leg and ankle           | -          |
| 1 | SA102    | Open wound of ankle                         | pim 🤨      |
|   | S55      | Sprain of ankle and foot                    |            |
| G | SD604    | Abrasion, ankle                             |            |
|   | SE421    | Contusion, ankle                            |            |
| L | S4G      | Fracture-dislocation or subluxation ankle   | ( NO       |
| 2 | SE42z    | Contusion, ankle and foot NOS               |            |
| F | S342.    | Closed fracture ankle, lateral malleolus    |            |
| N | S550z    | Ankle sprain NOS .                          | •          |
|   |          |                                             |            |

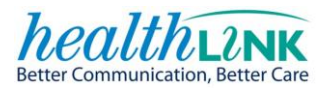

#### OR

### Perform a search using the Read code:

| INJURY DIAGNOSIS |       |                                          |   |                   |  |
|------------------|-------|------------------------------------------|---|-------------------|--|
|                  | s55   | 5                                        |   | Select side 🔽 🖨 🛟 |  |
| -                | S550. | Ankle sprain                             | ŀ |                   |  |
|                  | S551. | Foot sprain                              | L |                   |  |
| l                | S5504 | Sprain, tendocalcaneus (Achilles tendon) | L | <u> </u>          |  |
| l                | S5512 | Sprain, metatarso-phalangeal joint       | L | *                 |  |
|                  | S5513 | Sprain, inter-phalangeal joint, toe      | h | nfection claim 🤨  |  |
|                  | S55   | Sprain of ankle and foot                 | Ŀ |                   |  |
| C                | S5511 | Sprain, tarso-metatarsal joint           | h |                   |  |
|                  | S5502 | Sprain, ankle joint, lateral             |   |                   |  |
| L                | S550z | Ankle sprain NOS                         |   | C Yes             |  |
|                  | S55z. | Ankle and foot sprain NOS                |   |                   |  |
| G                | S5500 | Ankle sprain, unspecified                |   |                   |  |
| ١                | S551z | Foot sprain NOS 🛛 🗸 🗸                    | n | t in NZ.          |  |

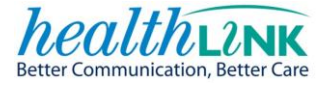

**Diagnosis comments (optional).** Add relevant comments that will further clarify the injury diagnosis. This is used to assist ACC to make its cover decision.

| INJURY DIAGNOSIS                                                      |                   |  |  |  |
|-----------------------------------------------------------------------|-------------------|--|--|--|
| Enter keyword(s) or READ code                                         | Select side 🔽 🤤 🛟 |  |  |  |
| Diagnosis comments (optional)                                         |                   |  |  |  |
|                                                                       | <u>×</u>          |  |  |  |
| This is a work related gradual process, disease, or infection claim 2 |                   |  |  |  |

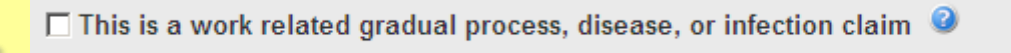

Work related gradual process, disease, or infection includes injuries sustained over time as a result of a work task or exposure in the work environment. This can include asbestosis, noise induced hearing loss, or musculoskeletal injuries.

ACC will assess the factors in the workplace that may have contributed to the injury. In some instances input will be sought from occupational medicine specialists.

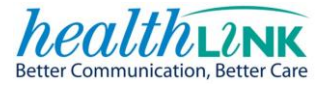

#### 8.1 **REFERRAL**

If the patient requires a referral for further treatment or diagnostic testing, complete this section to generate a simple referral to the appropriate service or treatment provider.

| REFERRAL                          |                           |      |
|-----------------------------------|---------------------------|------|
| Do you want to create a referral? | Yes                       | C No |
| Physiotherapy 💌                   | Referral notes (optional) |      |

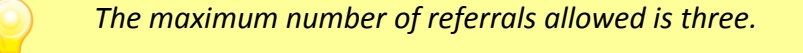

#### 8.2 FITNESS FOR WORK SECTION

This section identifies if the patient is unable to continue their normal duties at work.

The details of the patient's employer are required and may pre-populate from the PMS or if previously answered.

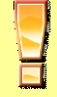

This section is only applicable to patients where the employment status is "Paid employment in New Zealand" or "Self-employed in New Zealand".

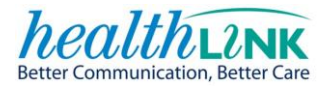

| FITNESS                  | FOR      | WOR     | k (  | 2        |      |     |      |      |       |        |      |       |     |    |      |       |
|--------------------------|----------|---------|------|----------|------|-----|------|------|-------|--------|------|-------|-----|----|------|-------|
| ls the pat               | ient f   | t to    | cont | inue     | nori | mal | worl | (?   |       |        |      | 0     | Yes |    | ⊙ No | )     |
| Name of                  | emplo    | oyer    | 0    |          |      |     |      | Loca | atior | n of e | empl | loyei | r 🕜 |    |      |       |
|                          |          |         |      |          |      |     |      |      |       |        |      |       |     |    |      |       |
|                          | (        | Sep     | tem  | ber      | 2012 | 2   |      |      |       | Oc     | tob  | er 2( | 012 |    |      | •     |
|                          | Su       | Мо      | Tu   | We       | Th   | Fr  | Sa   |      | Su    | Мо     | Tu   | We    | Th  | Fr | Sa   |       |
|                          |          |         |      |          |      |     | 1    |      |       | 1      | 2    | 3     | 4   | 5  | 6    |       |
|                          | 2        | 3       | 4    | 5        | 6    | 7   | 8    |      | 7     | 8      | 9    | 10    | 11  | 12 | 13   |       |
|                          | 9        | 10      | 11   | 12       | 13   | 14  | 15   |      | 14    | 15     | 16   | 17    | 18  | 19 | 20   |       |
|                          | 16       | 17      | 18   | 19       | 20   | 21  | 22   |      | 21    | 22     | 23   | 24    | 25  | 26 | 27   |       |
|                          | 23       | 24      | 25   | 26       | 27   | 28  | 29   |      | 28    | 29     | 30   | 31    |     |    |      |       |
|                          | 30       |         |      |          |      |     |      |      |       |        |      |       |     |    |      |       |
| 6 Accident date 11 Today |          |         |      |          |      |     |      |      |       |        |      |       |     |    |      |       |
| F                        | it for s | ome     | work | <b>c</b> |      |     |      |      |       |        |      |       |     |    |      |       |
| F                        | ully un  | fit for | worl | <        |      |     |      |      |       |        |      |       |     |    |      | Clear |

• Drag across the calendar to select a date range

One period of 'Fit for some work' capacity and one period of 'Fully unfit for work' (incapacity) may be certified on an ACC45 for a maximum combined period of 14 days.

*If further restriction is required after this period, an ACC18 must be completed when the injury is reviewed.* 

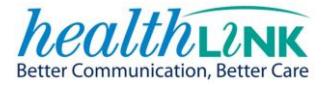

#### 8.2.1 FIT FOR SOME WORK

If the patient is 'Fit for some work':

Drag across the calendar to select a date range.

Select 'Fit for some work'.

Specify the hours of work per day and the work type the patient is fit to work.

Select any physical restrictions that apply.

| FIT FOR SOME WORK                                  |  |  |  |  |  |  |  |
|----------------------------------------------------|--|--|--|--|--|--|--|
| Wed 19 Sep 2012 to Wed 19 Sep 2012 (1 days)        |  |  |  |  |  |  |  |
| Patient is fit to work 4 🔽 hours per day           |  |  |  |  |  |  |  |
| The patient is fit for the following type of work: |  |  |  |  |  |  |  |
| O Sedentary                                        |  |  |  |  |  |  |  |
| CLight                                             |  |  |  |  |  |  |  |
| O Medium                                           |  |  |  |  |  |  |  |
| O Heavy                                            |  |  |  |  |  |  |  |
| Physical restrictions (if relevant)                |  |  |  |  |  |  |  |
| Prolonged standing                                 |  |  |  |  |  |  |  |
| Prolonged sitting                                  |  |  |  |  |  |  |  |
| Prolonged walking                                  |  |  |  |  |  |  |  |
| Driving                                            |  |  |  |  |  |  |  |
| Posture                                            |  |  |  |  |  |  |  |
| Repetition                                         |  |  |  |  |  |  |  |
| Lifting/forceful movements                         |  |  |  |  |  |  |  |
| Heavy physical work                                |  |  |  |  |  |  |  |
| Temperature                                        |  |  |  |  |  |  |  |
| Vibration                                          |  |  |  |  |  |  |  |
| Other details (optional)                           |  |  |  |  |  |  |  |
|                                                    |  |  |  |  |  |  |  |
|                                                    |  |  |  |  |  |  |  |
| Done Cancel                                        |  |  |  |  |  |  |  |

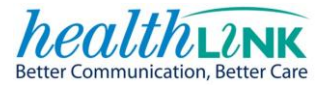

### 8.2.2 FULLY UNFIT FOR WORK

If the patient is 'Fully unfit for work':

Drag across the calendar to select a date range.

Select 'Fully unfit for work'

| me of employer <sup>2</sup> Location of employer <sup>2</sup> |    |     |       |     |    |    |  |    |     |     |       |      |    |    |
|---------------------------------------------------------------|----|-----|-------|-----|----|----|--|----|-----|-----|-------|------|----|----|
| -                                                             | Oc | tob | er 2( | 012 |    |    |  |    | Nov | eml | ber 2 | 2012 | 2  | -  |
| Su                                                            | Мо | Tu  | We    | Th  | Fr | Sa |  | Su | Мо  | Tu  | We    | Th   | Fr | Sa |
|                                                               | 1  | 2   | 3     | 4   | 5  | 6  |  |    |     |     |       | 1    | 2  | 3  |
| 7                                                             | 8  | 9   | 10    | 11  | 12 | 13 |  | 4  | 5   | 6   | 7     | 8    | 9  | 10 |
| 14                                                            | 15 | 16  | 17    | 18  | 19 | 20 |  | 11 | 12  | 13  | 14    | 15   | 16 | 17 |
| 21                                                            | 22 | 23  | 24    | 25  | 26 | 27 |  | 18 | 19  | 20  | 21    | 22   | 23 | 24 |
| 28                                                            | 29 | 30  | 31    |     |    |    |  | 25 | 26  | 27  | 28    | 29   | 30 |    |
| 6 Accident date 5 Today                                       |    |     |       |     |    |    |  |    |     |     |       |      |    |    |
| Fit for some work                                             |    |     |       |     |    |    |  |    |     |     |       |      |    |    |

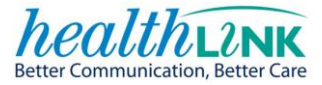

#### 8.3 DECLARATIONS SECTION

Your ACC provider details will auto-populate from the PMS. Please check that the details are correct, and amend if required before sending the claim to ACC.

If you wish to discuss any aspect of this claim that it is not appropriate to document on the ACC45 or an ACC18, tick the 'ACC to contact me' box, and ACC will make contact with you directly - this will usually take 2 - 4 working days.

| DECLARATION                                                                                                    |  |  |  |  |  |  |  |
|----------------------------------------------------------------------------------------------------|--|--|--|--|--|--|--|
| Treatment provider declaration                                                                                                    |  |  |  |  |  |  |  |
| I certify that, on the date shown, I have personally examined the patient and that in my<br>opinion the condition is the result of an accident. I also certify that the patient (or their<br>representative) has signed the <u>Patient Declaration and Consent</u> and has authorised me to<br>lodge the claim on their behalf |  |  |  |  |  |  |  |
| Consultation date Provider name ACC provider number                                                                                                    |  |  |  |  |  |  |  |
| 13/12/2012 🔹 X Y Doctor L12345                                                                                                    |  |  |  |  |  |  |  |
| Health practitioner index (optional) 🛛 🤨                                                                                                    |  |  |  |  |  |  |  |
| 14FLGU 14FLGU 14FLGU                                                                                                    |  |  |  |  |  |  |  |
| ACC to contact me?                                                                                                    |  |  |  |  |  |  |  |
| Send Park Delete this claim                                                                                                    |  |  |  |  |  |  |  |

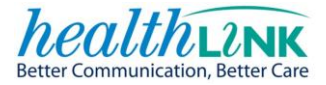

#### 8.4 SEND THE CLAIM

When all of the necessary sections of the form are complete, and you are satisfied with the content provided, you are now ready to submit the injury claim.

Click on the **"Send"** button.

There is no longer a requirement to send claims to ACC as a separate task – just click "Send" and it will be delivered to ACC.

In a few seconds you will receive an acknowledgement message from ACC that the claim has been successfully received by ACC. You will be presented with a read-only view of the completed claim:

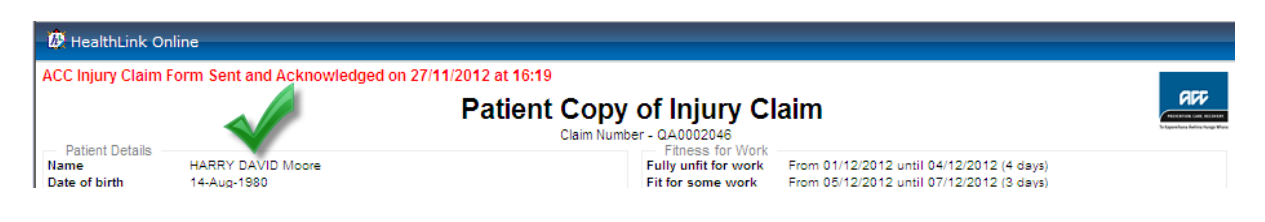

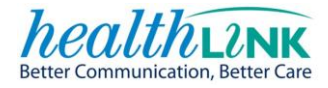

#### 8.5 PRINT

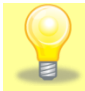

All printouts are designed to print on A5 paper.

To 'Print', select the print button.

By default 'Patient declaration' and 'Patient copy of form' will be ticked.

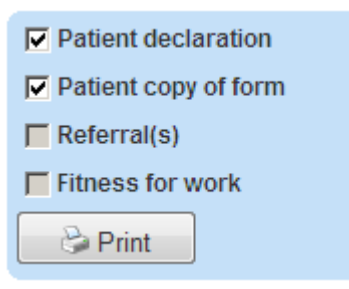

The new injury claim form can print:

| Printout                     | Description and purpose                              |
|------------------------------|------------------------------------------------------|
| Patient declaration          | Authorises the claim to be lodged and information    |
|                              | to be collected and released. Also declares the      |
|                              | information is true and correct.                     |
| Patient copy of the form     | A copy of the claim form for the patient.            |
| Referral(s)                  | A copy of the referral/s for the patient to take to  |
|                              | their preferred provider.                            |
| Fitness for work certificate | Patient copy of the fitness for work certificate for |
|                              | presentation to their employer.                      |

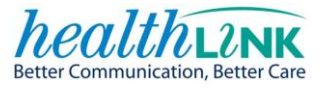

'Referral' and 'Fitness for work' are optional fields that are automatically ticked if these options have been completed within the form.

| REFERRAL                                                        | <b>T</b>             |
|-----------------------------------------------------------------|----------------------|
| Do you want to create a referral?                               |                      |
| Radiology - Xray adsfasfsadfsadfsfda                            |                      |
|                                                                 | Patient declaration  |
| FITNESS FOR WORK <sup>®</sup>                                   | Patient copy of form |
| Is the patient fit to continue normal work? O Yes O No          | Referral(s)          |
| Name of employer <sup>2</sup> Location of employer <sup>2</sup> | Fitness for work     |
| October 2012 November 2012                                      |                      |

#### 8.6 PARK FORM

An ACC form can be 'parked' at any time which saves the claim for completion and submission at a later time. The parked form will be saved in the relevant area within your PMS so that you can return to it. The park option can be accessed using the park button which is located at the bottom of each page.

| Continue | Park | Delete this claim |
|----------|------|-------------------|
|          |      |                   |

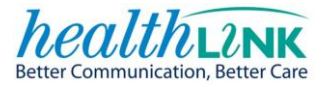

#### 8.7 RETRIEVING A PARKED FORM

#### 8.7.1 My Practice – Parked Form

Parked forms can be located within the patient's profile in the **"Notes tab"**. Click on the claim you were working on. These are displayed in descending date order.

| <u></u> | 1y Practic      | e           |               |                   | X Y Doct                  | or               |               |                 |               |                   |          |          |           |                  |               |                     |             |
|---------|-----------------|-------------|---------------|-------------------|---------------------------|------------------|---------------|-----------------|---------------|-------------------|----------|----------|-----------|------------------|---------------|---------------------|-------------|
| E       | le <u>V</u> iew | Tools       | Accounts      | Help              | P<br>Message              | New              | 12<br>Appoint | 🚱<br>Tasks      | 20<br>Patient | 5<br>Notes        |          | Autotext | 🔍<br>Mail | Results          | Can Scan      | <b>I</b> Healthlink | 24<br>Query |
| Ap      | pointments      | Notes       | - Sample, A B | ×                 |                           |                  |               |                 |               |                   |          |          |           |                  |               |                     |             |
| ۲<br>۵  | Left Sideba     |             | <b>–</b>      | <u>–</u> <u>A</u> | <u>B Sample</u>           | 2                |               |                 |               |                   | Hig      | gh User  |           |                  |               |                     |             |
| dicat   | 🕄 Add           | Profile     |               | NZ Euro           | ioean / Pakel<br>egular   | na B             | usiness D     | irector<br>HUX  | 0336          | 11/02/1<br>27µ.0m | 1986     |          |           |                  |               |                     |             |
| Ю<br>Ю  | Accide          | nt          |               | 52 Samp           | oley Street, Sa           | mplevill         | e Ph: 09      | 99999999        | Home)         | Li y oli          |          |          |           |                  |               |                     |             |
| ideb    | Head<br>This is | Injury, 7/1 | 2/2012,       |                   |                           |                  |               |                 |               |                   |          |          |           |                  |               |                     |             |
| 9       | THIS IS         | s a sample  | lext, m       | 🔁 Add             | ×                         |                  |               |                 |               |                   |          |          |           |                  |               |                     |             |
|         |                 |             |               | Present           | ing Complain              |                  |               |                 |               |                   |          |          |           |                  |               |                     |             |
|         |                 |             |               | History           |                           |                  |               |                 |               |                   |          |          |           |                  |               |                     |             |
|         |                 |             |               | ristory           |                           |                  |               |                 |               |                   |          |          |           |                  |               |                     |             |
|         |                 |             |               |                   |                           |                  |               |                 |               |                   |          |          |           |                  |               |                     |             |
|         |                 |             |               |                   |                           |                  |               |                 |               |                   |          |          |           |                  |               |                     |             |
|         |                 |             |               |                   |                           |                  |               |                 |               |                   |          |          |           |                  |               |                     |             |
|         |                 |             |               | Exam              |                           |                  |               |                 |               |                   |          |          |           |                  |               |                     |             |
|         |                 |             |               |                   |                           |                  |               |                 |               |                   |          |          |           |                  |               |                     |             |
|         |                 |             |               |                   |                           |                  |               |                 |               |                   |          |          |           |                  |               |                     |             |
|         |                 |             |               |                   | P                         | arke             | ed for        | m lo            | cated         | l here            | з.       |          |           |                  |               |                     |             |
|         |                 |             |               | ,<br>Diagno:      | sis                       |                  |               |                 |               |                   |          |          |           |                  |               |                     |             |
|         |                 |             |               |                   | -                         |                  |               |                 |               |                   |          |          |           |                  |               |                     |             |
|         |                 |             |               | N <u>o</u> tes    | Res <u>u</u> lts <u>I</u> | <u>/l</u> easure | ments         | <u>S</u> cripts | <u>L</u> ab   | <u>R</u> adiol    | Cardiol  | Endo A   | udio      | L <u>e</u> tters | <u>F</u> orms | Immunis             | ations      |
|         |                 |             |               | Max               | imise 📡 Filt              | er               |               | 🛗 No            | otes 🔍        | Summary           | / 📝 Lett | ers 🚉 M  | ail 🚱     | Tasks 🤇          | 🔖 Expa        | and All 🛛 🔍         | View 👻      |
|         |                 |             |               | <b>⊕</b> 26/      | 02/2013 12:               | 10 p.m.          | Action        | Parked          | I : ACC In    | ijury Clair       | n Form   |          |           |                  |               |                     |             |
|         |                 |             |               | <b>⊕</b> 26/      | 02/2013 09:               | 01 a.m.          | Action        | Parked          | I : ACC In    | ijury Clair       | n Form   |          |           |                  |               |                     |             |
|         |                 |             |               | <b>⊕</b> 25/      | 02/2013 02:               | 11 p.m.          | Action        | Parked          | I : ACC In    | ijury Clair       | n Form   |          |           |                  |               |                     |             |
|         |                 |             |               | <b>⊕</b> 24/      | 12/2012 11:               | 09 a.m.          | Action        | Parked          | I : ACC In    | ijury Clair       | n Form   |          |           |                  |               |                     |             |

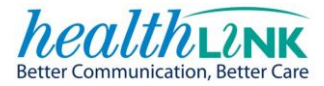

### 9 AUTO-SAVE A CLAIM

A claim is automatically parked after a **5 minute** period of inactivity. The "Form is autosaved" message will display. You may, however, continue to complete the form.

|                                                                                      | New Injury Claim Form                                                                              |                                                         |
|--------------------------------------------------------------------------------------|----------------------------------------------------------------------------------------------------|---------------------------------------------------------|
| Patient & Accident<br>A B Sample<br>Tertiary Teacher<br>Light (frequent standing and | PATIENT DETAILS <sup>®</sup>                                                                       | Form is auto-saved.                                     |
| Injury Diagnosis<br>Contusion wrist or hand (SE32.)                                  | Postal address<br>52 Sampley Street<br>Sampleville<br>Auckland<br>New Zealand<br>Employment status | Phone<br>09 9999999<br>Mobile<br>025 0000000<br>Refresh |

### **10 DELETE THIS CLAIM**

| How did the accident happen?          |                                             |
|---------------------------------------|---------------------------------------------|
|                                       | <b>v</b>                                    |
| Provide details 🥝                     |                                             |
|                                       | Message from webpage                        |
|                                       | Are you sure you want to delete this claim? |
| Accident scene                        | OK Cancel                                   |
| Accident location (if outside NZ then | rect overseas ,                             |
| Auckland City                         |                                             |
| Continue Park                         | Delete this claim                           |

An unsent claim may be deleted by clicking "Delete this claim" which is available at the bottom of each page, upon selecting this options an "Are you sure you want to delete this claim?" pop up will appear. Select the relevant option.

The form will close the ACC45 form and navigates back to the Healthlink home page.

Claims that are parked in the PMS will not be deleted by this function. Parked claims can only be deleted by using PMS functionality.

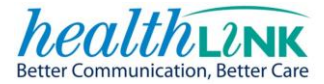

### **11 SUBMITTED CLAIM FORM**

Upon successful submission you will be presented with a 'Patient Copy of Injury Claim'.

The top of the form will display a Sent and Acknowledged status message along with the date and time stamp.

| Address http://                                                                                                    | /localhost:5088/acc45form/submitForm.jsp?fsk=765279353                                                                                                    | 🔊 🔊 🖑 🖓 🚱 💊 🛃 📀 Show List 🛛 Cancel 🔤 Close                                                                                                    |
|----------------------------------------------------------------------------------------------------|----------------------------------------------------------------------------------------------------|----------------------------------------------------------------------------------------------------|
| ACC Injury Claim F                                                                                                    | orm Sent and Acknowledged on 13/12/2012 at 15:37 Patien                                                                                                    | t Copy of Injury Claim<br>Claim Number - LA01785                                                                                                    |
| Patient Details —<br>Name<br>Date of birth<br>Gender —<br>NHI No.<br>Ethnicity<br>Home phone<br>Mobile phone<br>Mobile phone<br>Home address<br>Employment status<br>Occupation<br>Usual work type<br>Accident Details<br>Accident at work's<br>Modor which<br>Modor which<br>Accident date<br>Location<br>Seene<br>Sport<br>Accident description | A B Sample<br>11-Feb-1988<br>Male<br>HU30800<br>New Zealand European / Pakeha<br>52 Sample Street, Sampleville, Auddand, 1140<br>52 Sample Street, Sampleville, Auddand, New<br>Zailal Employment in New Zealand<br>Scientific Solit Tester<br>Medium (required to lift small loaddsome bending)<br>No<br>Yes<br>No<br>07/12/2012<br>Auddand City<br>Road orstreet<br>NA<br>No<br>Toxing motor vehicle and asdfasd | PATIENT AUTHORISATION AND DECLARATION I authorise:  • The treatment provider to lodge this claim for me. • ACC to collect and release relevant information about my claim to the extent needed to determine cover and/or assess my entitlement to financial compansition, rehabilitation assistance (including medical treatment) and/or the appropriate level of care and personal attention that i should receive; and/or to assist the evaluation of services and the performance of the ACC Schemer, and/or to the purposes of research into injury prevention, accurate needs assessments and effective enablitation. • ACC to collect and release relevant information from my claim for the purposes of research into injury prevention, accurate needs assessments and effective enablitation. • ACC to contact anyone who holds relevant information induing any external agencies or service provides (guch as medical practitioner; specialists, New Zealand Police; treatment providers; assessment agencies; IRD; WINZ; employee; Occupational Safety and Health; or witnesses to my accident). I declare: • That the information given about me and this claim is true and correct and that I have not withheid any information likely to affect my application for assistance. • I will inform ACC of any change in circumstances which may affect my entitlements. I acknowledge: • That unit a decision is made by ACC regarding acceptance of this claim, there is no guarantee to pay treatment or other related costs. |
| Injury Diagnosis<br>Diagnosis code des:<br>Minor head injury (St<br>Diagnosis comments<br>Head Injury<br>Employment related<br>Consultation with<br>Consultation date<br>✓ Patient declaration<br>✓ Patient copy of for                                                                                                    | cription Side<br>6460) Left<br>s<br>gradual process? No<br>X Y Dotor, J99906<br>13/12/2012                                                                                                    |                                                                                                    |

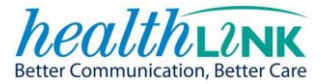

### **12 PRINT OUTS**

### Here are examples of the printouts using dummy information

# Patient Copy of Injury Claim Claim Number - QA03429

| <ul> <li>Patient Details</li> </ul>                                                                                                    |                                                                                                    | Referral(s)                                                                                                    |                                                                                                    |  |  |  |  |
|----------------------------------------------------------------------------------------------------|----------------------------------------------------------------------------------------------------|----------------------------------------------------------------------------------------------------|----------------------------------------------------------------------------------------------------|--|--|--|--|
| Name<br>Date of birth<br>Gender                                                                                                    | A B Sample<br>11-Feb-1986<br>Male                                                                                                    | Referral for<br>Physiotherapy                                                                                          | Suggested treatment<br>Require treatment for wrist injury                                                                                                    |  |  |  |  |
| NHI No.<br>Ethnicity                                                                                                    | New Zealand European / Pakeha                                                                                                    | <ul> <li>Fitness for Work</li> </ul>                                                                                   |                                                                                                    |  |  |  |  |
| Home phone<br>Mobile phone<br>Home address<br>Postal address<br>Employment status<br>Occupation<br>Usual work type                                                                                                    | 09 999999<br>025 000000<br>52 Sampley Street, Sampleville, Auckland, 1149<br>52 Sampley Street, Sampleville, Auckland, New Zealand<br>Paid Employment in New Zealand<br>Tertiary Teacher<br>Licht (frequent standing and walking required)                                                                                                    | Fully unfit for work<br>Fit for some work                                                                              | From 08/03/2013 until 09/03/2013 (2 days)<br>From 10/03/2013 until 15/03/2013 (6 days)<br>Fit to work 6 hours per day of Sedentary work<br>Physical Restrictions:<br>Other details:                                                                                                    |  |  |  |  |
|                                                                                                    |                                                                                                    | PATIENT AUTHO                                                                                                    | ORISATION AND DECLARATION                                                                                                    |  |  |  |  |
| Accident at work?<br>Employer address<br>Motor vehicle accident?<br>Treatment injury?<br>Accident date<br>Location<br>Scene<br>Sport<br>Activity<br>Accident description<br>Moving motor vehicle and De<br>I Jury Diagnosis of 1<br>Diagnosis code description<br>Contusion wrist or hand (SES) | All Details All Sections All Sections All Se |                                                                                                    | <ul> <li>The treatment provider to lodge this claim for me.</li> <li>ACC to collect and release relevant information about my claim to the extent needed to determine cover and/or assess my entillement to financial compensation; rehabilitation assistance (including medical treatment) and/or the appropriate level of care and personal attention that I should receive; and/or to assist the evaluation of services and the performance of the ACC Scheme; and/or to detect the misuse of ACC assistance; and/or to support the administration of the Health and Safety in Employment Act 1992.</li> <li>ACC to collect and release relevant information from my claim for the purposes of research into injury prevention, accurate needs assessments and effective rehabilitation.</li> <li>ACC to contact anyone who holds relevant information, including any external agencies or service providers; (such as medical practitioner; specialists; New Zealand Police; treatment providers; assessment agencies; IRD; WINZ; employers; Occupational Safety and Health; or witnesses to my accident).</li> </ul> |  |  |  |  |
| Diagnosis comments here<br>Employment related gradus<br>Consultation with<br>Consultation date                                                                                                    | al process? No<br>Dr X Y Test, L12345<br>07/03/2013                                                                                                    | <ul> <li>That the information<br/>withheld any information</li> <li>I will inform ACC of<br/>I acknowledge:</li> </ul> | given about me and this claim is true and correct and that I have not<br>ation likely to affect my application for assistance.<br>any change in circumstances which may affect my entitlements.                                                                                                    |  |  |  |  |
|                                                                                                    |                                                                                                    | <ul> <li>That until a decision<br/>to pay treatment or</li> </ul>                                                      | is made by ACC regarding acceptance of this claim, there is no guarantee other related costs.                                                                                                    |  |  |  |  |

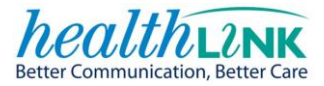

### Patient Consent

#### PATIENT AUTHORISATION AND DECLARATION

#### I authorise:

- The treatment provider to lodge this claim for me
- ACC to collect and release relevant information about my claim to the extent needed to determine cover and/or assess my entitlement to financial compensation; rehabilitation assistance (including medical treatment) and/or the appropriate level of care and personal attention that I should receive; and/or to assist the evaluation of services and the performance of the ACC Scheme; and/or to detect the misuse of ACC assistance; and/or to support the administration of the Health and Safety in Employment Act 1992.
- ACC to collect and release relevant information from my claim for the purposes of research into injury prevention, accurate needs assessments and effective rehabilitation.
- ACC to contact anyone who holds relevant information, including any external agencies or service providers (such as medical practitioners; specialists; New Zealand Police; treatment providers; assessment agencies; IRD; WINZ; employers; Occupational Safety and Health; or witnesses to my accident).

#### I declare:

- That the information given about me and this claim is true and correct and that I have not withheld any information likely to affect my application for assistance.
- I will inform ACC of any change in circumstances which may affect my entitlements.

#### l acknowledge:

That until a decision is made by ACC regarding acceptance of this claim, there
is no guarantee to pay treatment or other related costs.

| Patient to sign here or legal<br>guardian or representative |  |
|-------------------------------------------------------------|--|
| Date                                                        |  |
| Authorised representatives<br>name                          |  |
| Authorised representatives<br>relationship to patient       |  |
|                                                             |  |

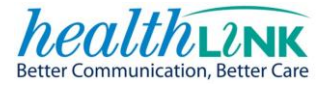

### Patient Referral

Claim Reference: QA03429

(Patient copy to present to Referred Provider)

Referral Information

Type of treatment referred for:

Physiotherapy

Suggested treatment Require treatment for wrist injury

Note that ACC contribution for the cost of this referral is dependant on acceptance of the claim. To confirm the status of the claim, please contact the Provider Helpline on 0800 222 070.

#### Patient Details

| Name           | A B Sample                                            |
|----------------|-------------------------------------------------------|
| Date of birth  | 11-Feb-1986                                           |
| Gender         | Male                                                  |
| NHI number     | HUX8660                                               |
| Ethnicity      | New Zealand European / Pakeha                         |
| Home phone     | 09 9999999                                            |
| Mobile phone   | 025 0000000                                           |
| Home address   | 52 Sampley Street, Sampleville, Auckland, 1149        |
| Postal address | 52 Sampley Street, Sampleville, Auckland, New Zealand |
|                |                                                       |

Injury Diagnosis —

Date of accident 06/03/2013

Diagnosis code description Contusion wrist or hand (SE32.) Side

Diagnosis comments Diagnosis comments here....

Referring Provider Details

Dr X Y Test The Practice 123 123 AnywhereButHere Place Suburbia Auckland

303 1806

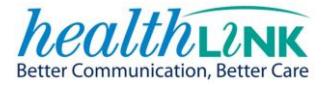

### Fitness for Work

Claim Reference: QA03429

(Patient copy to present to Employer)

#### Patient Details

| Name           | A B Sample                                            |
|----------------|-------------------------------------------------------|
| Date of birth  | 11-Feb-1986                                           |
| Gender         | Male                                                  |
| NHI number     | HUX8660                                               |
| Ethnicity      | New Zealand European / Pakeha                         |
| Home phone     | 09 9999999                                            |
| Mobile phone   | 025 0000000                                           |
| Home address   | 52 Sampley Street, Sampleville, Auckland, 1149        |
| Postal address | 52 Sampley Street, Sampleville, Auckland, New Zealand |
|                |                                                       |

#### Fitness for Work

| Fully unfit for work | From 08/03/2013 until 09/03/2013 (2 days)     |
|----------------------|-----------------------------------------------|
| Fit for some work    | From 10/03/2013 until 15/03/2013 (6 days)     |
|                      | Fit to work 6 hours per day of Sedentary work |
|                      | Physical Restrictions:                        |
|                      | Other details:                                |

#### Injury Diagnosis

Date of accident 06/03/2013

Diagnosis code description Contusion wrist or hand (SE32.) **Diagnosis comments** Diagnosis comments here ....

Side

Treatment Provider Details

Dr X Y Test The Practice 123 123 AnywhereButHere Place Suburbia Auckland

303 1806

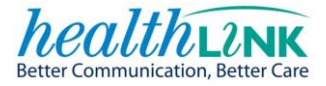

### **13 WRITE – BACK SECTIONS**

#### **13.1 MY PRACTICE WRITE-BACK**

Write-back refers to information from the form that is recorded back in the patient record in your PMS upon successful submission to ACC.

The new injury claim form ACC45 will write back;

- Patient accident details (including fitness for work)
- Consultation notes (if completed)
- Employer details

Patient accident details are created:

From the Notes tab select the 'Accident' you would like to view in the Medication Sidebar on your left. Double click on the accident type and you will be presented with the accident details.

| <mark>∕⁄</mark> ∼ | ly Practic                                       | 2                                         |                           |                                  | X Y Doc                                          | tor                          |                  |                |               |                   |                     |          |           |         |        |                 |         |
|-------------------|--------------------------------------------------|-------------------------------------------|---------------------------|----------------------------------|--------------------------------------------------|------------------------------|------------------|----------------|---------------|-------------------|---------------------|----------|-----------|---------|--------|-----------------|---------|
| Fil               | e <u>V</u> iew                                   | Tools                                     | Accounts                  | Help<br>🕜                        | Message                                          | - 🧟                          | Appoint          | 🚱<br>Tasks     | 20<br>Patient | 2<br>Notes        |                     | Autotext | X<br>Mail | Results | Scan   | J<br>Healthlink | Query F |
| Арр               | ointments                                        | Notes                                     | - Sample, A B             | ×                                |                                                  |                              |                  |                |               |                   |                     |          |           |         |        |                 |         |
| Medication Sideba | eft Sidebar<br>Add<br>Accider<br>Head<br>This is | Profile<br>nt<br>Injury , 7/1<br>a sample | 7<br>2/2012,<br>text, 1/1 | A<br>NZ Euro<br>A4Z R<br>52 Samp | B Samp<br>ioean / Pak<br>egular<br>ole Street, S | <u>le</u><br>eha<br>amplevil | Business D<br>le | irector<br>HUX | 8660          | 11/02/<br>26y 10r | Hi<br>1986<br>n<br> | gh User  |           |         |        |                 |         |
| <u> </u>          |                                                  |                                           |                           | C Add                            | Head Inj                                         | ury 🗙                        | I                |                |               |                   |                     |          |           |         |        |                 |         |
|                   |                                                  |                                           |                           | Presen                           | ting Compiai                                     | nt                           |                  |                |               |                   |                     |          |           |         |        |                 |         |
|                   |                                                  |                                           |                           | History                          |                                                  |                              |                  |                |               |                   |                     |          |           |         |        |                 |         |
|                   |                                                  |                                           |                           | asd fa                           | isd**Trave                                       | lling - I                    | motor veł        | iicle***       | Moving r      | notor v           | ehicle              |          |           |         |        |                 |         |
|                   |                                                  |                                           |                           | <u>i xam</u>                     |                                                  |                              |                  |                |               |                   |                     |          |           |         |        |                 |         |
|                   |                                                  |                                           |                           | D gno                            | sis <mark>Head</mark>                            | Injury                       |                  |                |               |                   |                     |          |           |         |        |                 |         |
|                   |                                                  |                                           |                           | Notes                            |                                                  |                              | . 1              | <b>C</b> (1)   |               | n                 | Coursel             | e a la   | e 1       | 1       | -      | 1               | e 1     |
|                   |                                                  |                                           |                           |                                  |                                                  | <u>M</u> easu                | rements          | 5 cripts       | Lab           | Hadiol            |                     | erc M    | udio      | Letters | Forms  |                 |         |
|                   |                                                  |                                           |                           | F-1 Max                          | 12/2012 0                                        | 11.er<br>3:36 n.m            | Head             | Inium          |               | ounmar            | A fill req          |          |           | Tasks   | 🔨 схра | IIIU AII 🛄 🤇    | view 🔻  |
|                   |                                                  |                                           |                           | ± 13/                            | 12/2012 0                                        | 3:27 p.m                     | . Thisi          | s a sam        | pletext       |                   |                     |          |           |         |        |                 |         |
|                   |                                                  |                                           |                           | ± 13/                            | 12/2012 0                                        | 3:01 p.m                     | . Action         | : Parked       | I : ACC Ir    | ijury Clair       | m Form              |          |           |         |        |                 |         |
|                   |                                                  |                                           |                           | <b>⊕</b> 12/                     | 12/2012 0                                        | 1:40 p.m                     | . Action         | : Parked       | I : ACC Ir    | ijury Claii       | m Form              |          |           |         |        |                 |         |

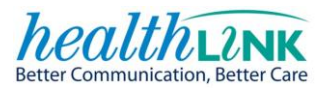

| Displayed here are details of the write back scre | en. |
|---------------------------------------------------|-----|
|---------------------------------------------------|-----|

| N <u>o</u> tes Res <u>u</u> lts <u>M</u> easurements <u>S</u> cripts <u>L</u> ab <u>R</u> adiol Cardiol Endo Audio L <u>e</u> tters <u>F</u> orms <u>I</u> mmunisations <u>AC</u>                                                                                                    | C LA01785 |
|----------------------------------------------------------------------------------------------------|-----------|
| Send claim to: O ACC45 O ACC18 O Claim Only Print copies                                                                                                    |           |
| Claim No       LA01785       Date       07/12/2012       Time       00:00         Scene       Road Or Street       Location       Auckland City       In NZ       Image: Cause         assd fasd**Travelling - motor vehicle****Moving motor vehicle       Work Injury       Motor Vehicle       Gradual Process       Treatment Injury |           |
| Diagnosis       ACC Website         Head Injury       ACC Website         Minor head injury (S6460)       S6460       Left       N/A           Left       Right       N/A           Left       Right       N/A                                                                                                    |           |
| Referral       Treatment/Complications         Occupation   Employer Details                                                                                                    |           |
| Scientific Soil Fester       Employer         O Not       Employee         O Work Style       Ourse Employee         O Sedentary       Light         O Very Heavy       Phone                                                                                                    |           |
| Fitness for work  Fitness for work  Normal C None C Sedentary C Light C Medium C Heavy C Very Heavy                                                                                                    |           |

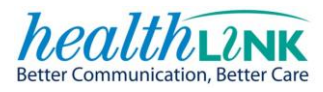

### **14 VALIDATION**

| Icon                                                                        | Validation              | Description                                                                                                    |
|-----------------------------------------------------------------------------|-------------------------|----------------------------------------------------------------------------------------------------|
| Accident                                                                    | Tab validation          | Displays an error icon on the tab of the section where there is missing or incorrect data.                                                               |
| Scene of accident ?                                                         | Field validation        | Missing or incorrect data is highlighted<br>and advises what information fields are<br>required.                                                         |
| THERE ARE PROBLEMS WITH THE FORM         Please correct the problems below. | Validation error<br>box | A message box is displayed at the top of<br>the page indicating there is a problem<br>with the form and the corrective action<br>that needs to be taken. |

Validation icons are available to assist you in completing the form accurately.

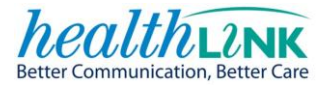

### **15 FREQUENTLY ASKED QUESTIONS**

#### When does scheduled maintenance occur?

If required this occurs on Tuesday evenings between 9pm and 6am.

#### What if something goes wrong with the new injury claim form ACC45?

In the first instance please contact the ACC eBusiness Support Line:

#### 0800 222 994 - Option 1

(available Monday – Friday 8:00am to 5:00pm except public holidays)

For issues with your Practice Management System, please contact:

- The Practice Management Systems Helpdesk:
  - MyPractice HelpDesk on 0800 69 77 22 or email <u>helpdesk@mypractice.co.nz</u>

#### Will updating the patient information in the PMS reflect immediately within the form?

Yes, but only if the form is refreshed. Once the new information has been added into the PMS simply click on the refresh button on the Patient and Accident Tab.

#### What if the new injury claim form is accidentally submitted but needs to be cancelled?

Please call the ACC Provider Helpline 0800 222 070

# What if I want to send updated information to include with a claim that has been submitted?

Please call the ACC Provider Helpline 0800 222 070

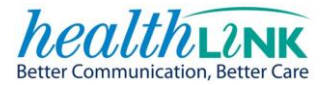

### **16 CONTACT DETAILS**

| For issues with your PMS, please contact the Practice Management Systems Helpdesk: |               |                           |  |  |  |  |
|------------------------------------------------------------------------------------|---------------|---------------------------|--|--|--|--|
| PMS                                                                                | Phone         | email                     |  |  |  |  |
| MyPractice                                                                         | 0800 69 77 22 | helpdesk@mypractice.co.nz |  |  |  |  |
|                                                                                    |               |                           |  |  |  |  |

For issues with the new injury claim form, please contact the ACC eBusiness support line:

#### 0800 222 994 - Option 1

(available Monday – Friday 8:00am to 5:00pm except public holidays)

For issues after the claim is successfully sent to ACC, please contact the ACC Provider Help Line

#### 0800 222 070

Please have your provider number ready